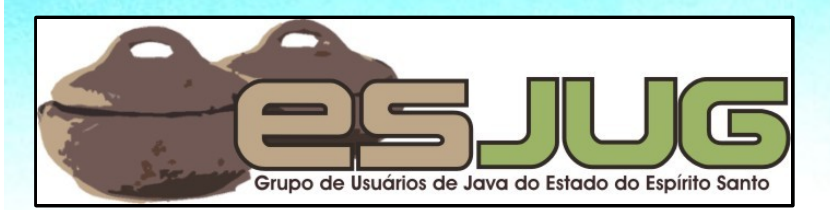

# Interface Gráfica e Banco de Dados em Java

jumbo gruppe

#### Componentes GUI – Parte I

Java and all Java-based marks are trademarks or registered trademarks of Sun Microsystems, Inc. in the U.S. and other countries.

#### Licença para uso e distribuição

Este material está disponível para uso nãocomercial e pode ser derivado e/ou distribuído, desde que utilizando uma licença equivalente.

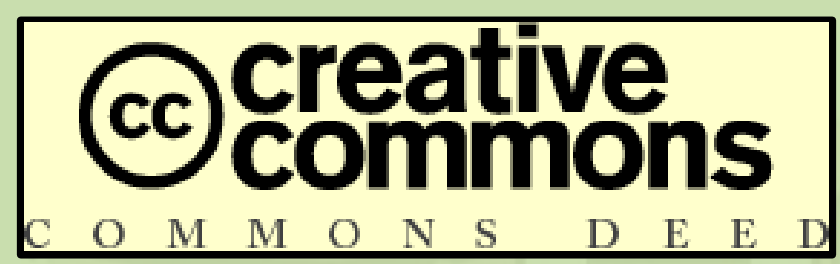

Atribuição-Uso Não-Comercial-Compartilhamento pela mesma licença, versão 2.5

http://creativecommons.org/licenses/by-nc-sa/2.5/deed.pt

Você pode copiar, distribuir, exibir e executar a obra, além de criar obras derivadas, sob as seguintes condições: (a) você deve dar crédito ao autor original, da forma especificada pelo autor ou licenciante; (b) você não pode utilizar esta obra com finalidades comerciais; (c) Se você alterar, transformar, ou criar outra obra com base nesta, você somente poderá distribuir a obra resultante sob uma licença idêntica a esta.

Interface Gráfica e Banco de Dados em Java

## **Objetivos desta parte**

- Introduzir conceitos básicos sobre criação de GUIs em Java usando a API Swing;
- Apresentar componentes gráficos simples como rótulos, botões, listas e painéis;
- Mostrar como tratar eventos diversos nos componentes apresentados;
- Explicar sobre gerenciadores de *layout* e seu papel na disposição dos componentes.

#### **Componentes GUI**

#### GUI = Graphical User Interface:

- Janela (ou similar) que se apresenta ao usuário, permitindo que use o programa.
- Componentes GUI / Widgets (Window Gadgets);
  - Objetos individuais com os quais o usuário interage;
  - Também chamado de "controles";
  - Compõem as GUIs.

Aprender sobre o funcionamento dos *widgets* = Aprender a construir interfaces gráficas

#### Referências

• API do Java SE:

http://java.sun.com/j2se/1.5.0/docs/api/index.html

## The Java Tutorial – Swing Trail:

http://java.sun.com/docs/books/tutorial/ui/index.html

Bibliografia deste curso e slides.

## Aprendendo na prática

```
Temos a funcionalidade:
public class Calculadora {
  public int mdc(int x, int y) {
    while (x \mid = y) {
       if (x > y) x = x - y;
       else {
         int z = x;
         x = y;
         y = z;
     return x;
```

## Aprendendo na prática

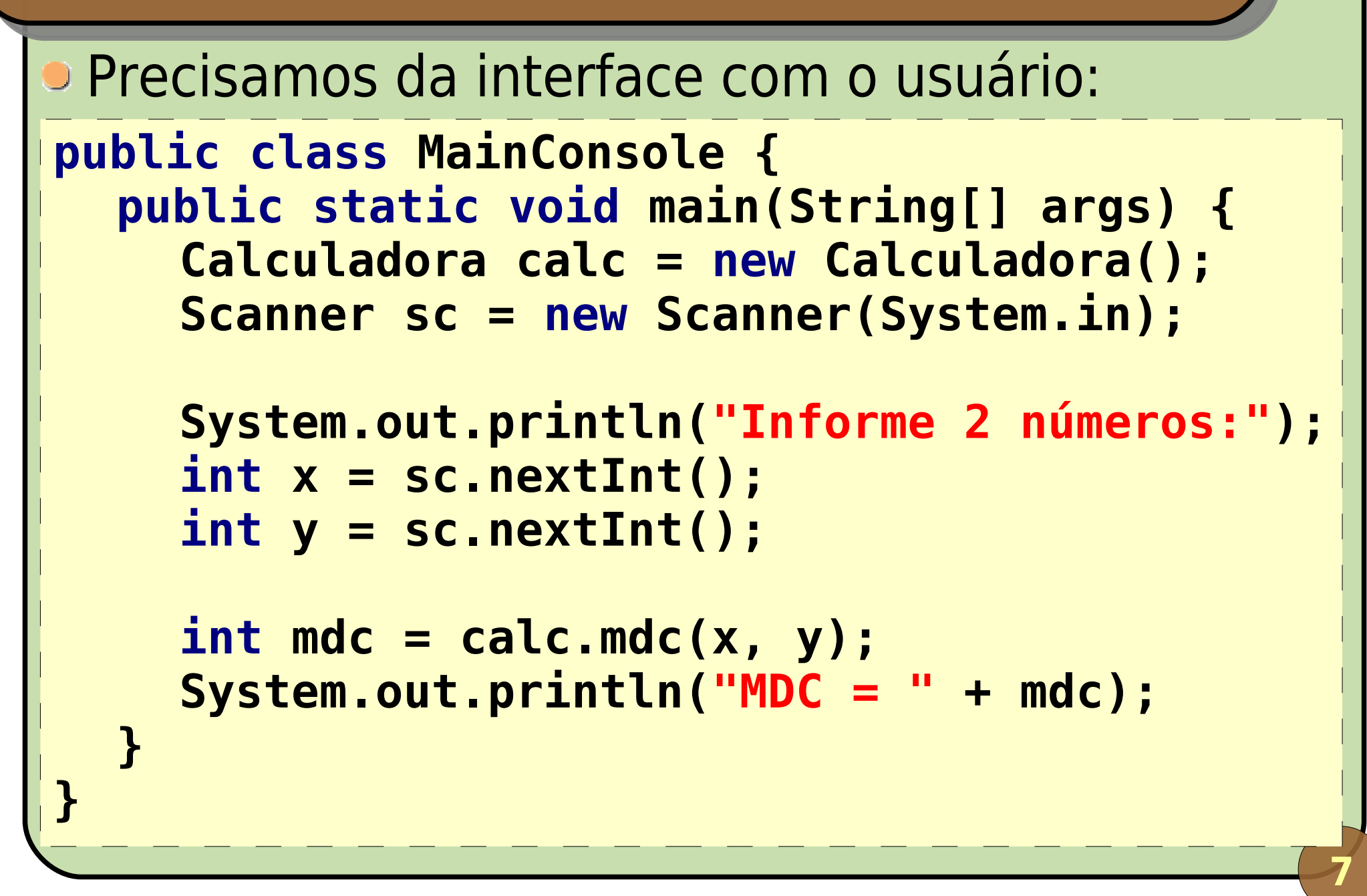

# **JOptionPane**

Interface mais simples; Utilização de caixas de diálogo; Métodos estáticos da classe javax.swing.JOptionPane; showConfirmDialog(): sim, não, cancela, etc.; showInputDialog(): entrada de dados; showMessageDialog(): saída de dados; showOptionDialog(): opções personalizadas; Versões para "internal frame" (showInternalInputDialog(), etc.).

# **JOptionPane: obtendo dados**

- Use showInputDialog() (static);
- Parâmetros possíveis:
  - O componente pai (Component);
  - <u>A mensagem</u> (Object);
  - O título (String);
  - O tipo de mensagem (uma das constantes);
  - Um ícone (Icon);
    - Valores possíveis (Object[]);
    - Valor inicial (Object).
- Retorno: String.

## JOptionPane: tipos de mensagens

• Uma das constantes (int) definidas:

- ERROR\_MESSAGE: erro;
- INFORMATION\_MESSAGE: informação;
- WARNING\_MESSAGE: aviso;
- QUESTION\_MESSAGE: pergunta;
- PLAIN\_MESSAGE: mensagem simples.

Grupo de Usuários de Java do Estado do Espírito Santo

Interface Gráfica e Banco de Dados em Java

# **JOptionPane:** exibindo respostas

- Use showMessageDialog() (static);
- Parâmetros possíveis:
  - O componente pai (Component);
  - <u>A mensagem</u> (Object);
  - O título (String);
  - O tipo de mensagem (uma das constantes);
  - Um ícone (Icon).
- Retorno: void.

#### Incrementando o exemplo

- Vamos perguntar ao usuário se deseja calcular mais algum MDC;
- Algoritmo:

Enquanto a resposta for "sim":

- Leia o primeiro número;
- Leia o segundo número;
- Calcule o MDC;
- Escreva o MDC;
   Escreva o MDC;
- Pergunte se quer calcular mais algum número;
- Leia a resposta.

## **JOptionPane: fazendo perguntas**

- Use showConfirmDialog() (static);
- Parâmetros possíveis:
  - O componente pai (Component);
  - <u>A mensagem</u> (Object);
  - Otítulo (String);
  - O tipo de confirmação (uma das constantes);
  - O tipo de mensagem (uma das constantes);
  - Um ícone (Icon).
- Retorno: uma das constantes (int).

# **JOptionPane: mais constantes**

- Constantes (int) de tipo de confirmação:
  - DEFAULT\_OPTION: depende do SO;
  - YES\_NO\_OPTION: sim ou não;
  - YES\_NO\_CANCEL\_OPTION: sim, não ou cancela;
  - OK\_CANCEL\_OPTION: OK ou cancela.
- Constantes (int) de resposta:
  - YES\_OPTION: respondeu sim; vo do Estado do Espírito Santo
  - NO\_OPTION: respondeu não;
  - CANCEL\_OPTION: clicou em cancelar;
  - OK\_OPTION: clicou em OK;
  - CLOSED\_OPTION: fechou a janela.

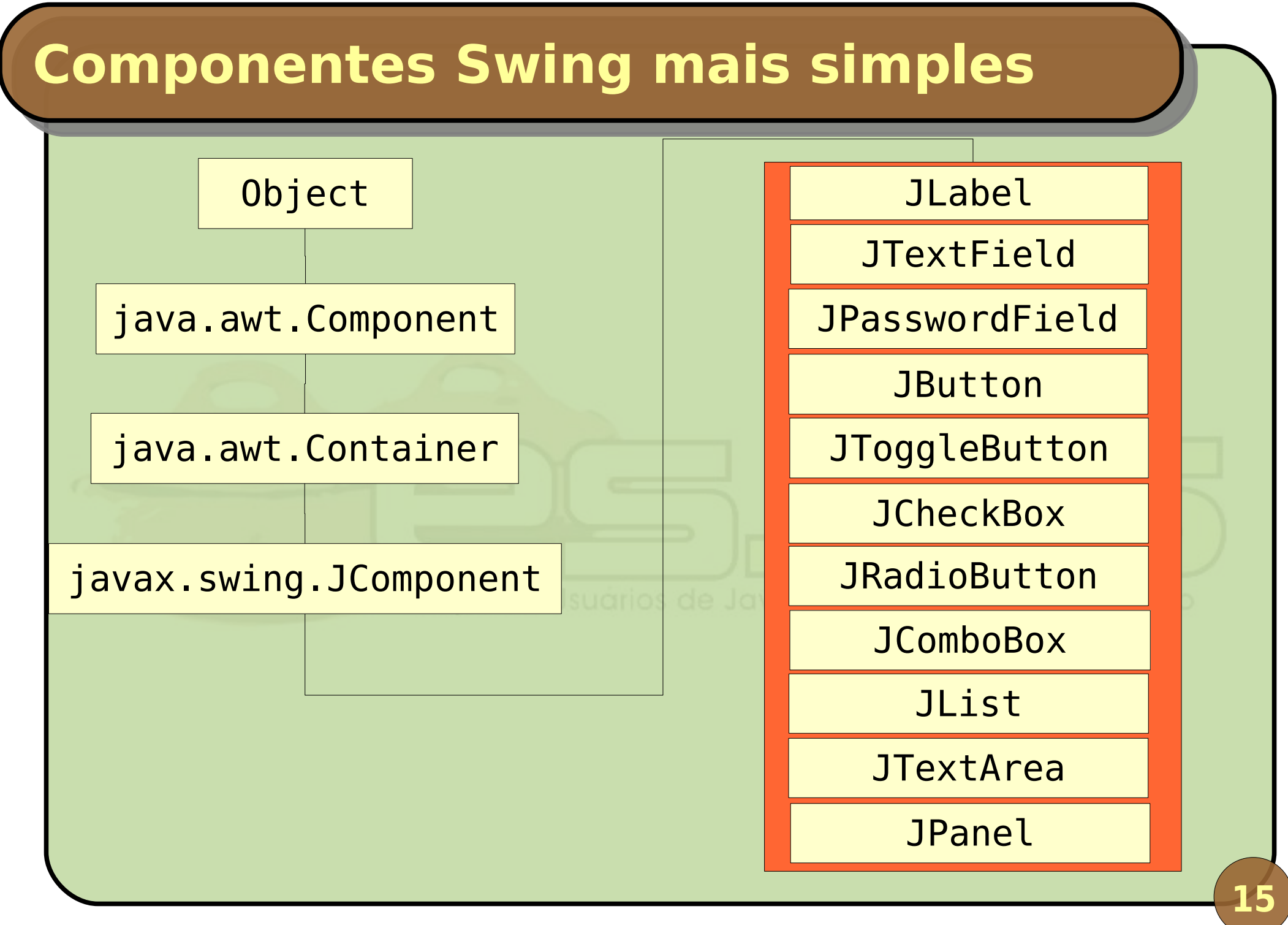

Interface Gráfica e Banco de Dados em Java

#### **Componentes Swing mais simples**

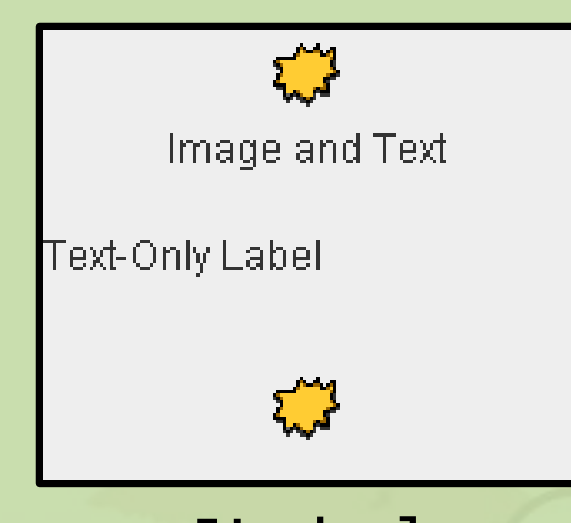

Rótulos exibem texto e/ou ícones e não podem ser editados.

JLabel

Campos de texto permitem que o usuário digite informações a serem recuperadas pelo programa. Podem também mostrar texto não-editável. Podem ser simples, de senha ou de múltiplas linhas.

City: Santa Rosa

JTextField JPasswordField JTextArea

## **Componentes Swing mais simples**

Botões podem receber estímulos do usuário (cliques) e ativar eventos. Middle button JButton / JToggleButton Check 1 Caixas de marcação e botões de rádio Radio 2 especificam opções que podem ou não

ser selecionadas (marcadas).

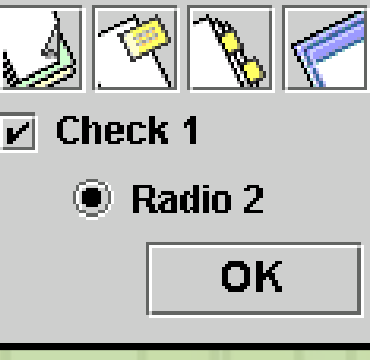

| and the second second s |   |
|----------------------------------------------------------------------------------------------------|---|
| Pig                                                                                                    | - |
| Bird                                                                                                    |   |
| Cat                                                                                                    |   |
| Dog                                                                                                    |   |
| Rabbit                                                                                                    |   |
| Pig                                                                                                    |   |

**JComboBox** 

Caixas de combinação oferecem opções e permitem que o usuário selecione uma ou digite um valor qualquer.

JCheckBox / JRadioButton

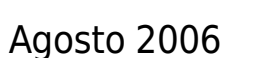

## **Componentes Swing mais simples**

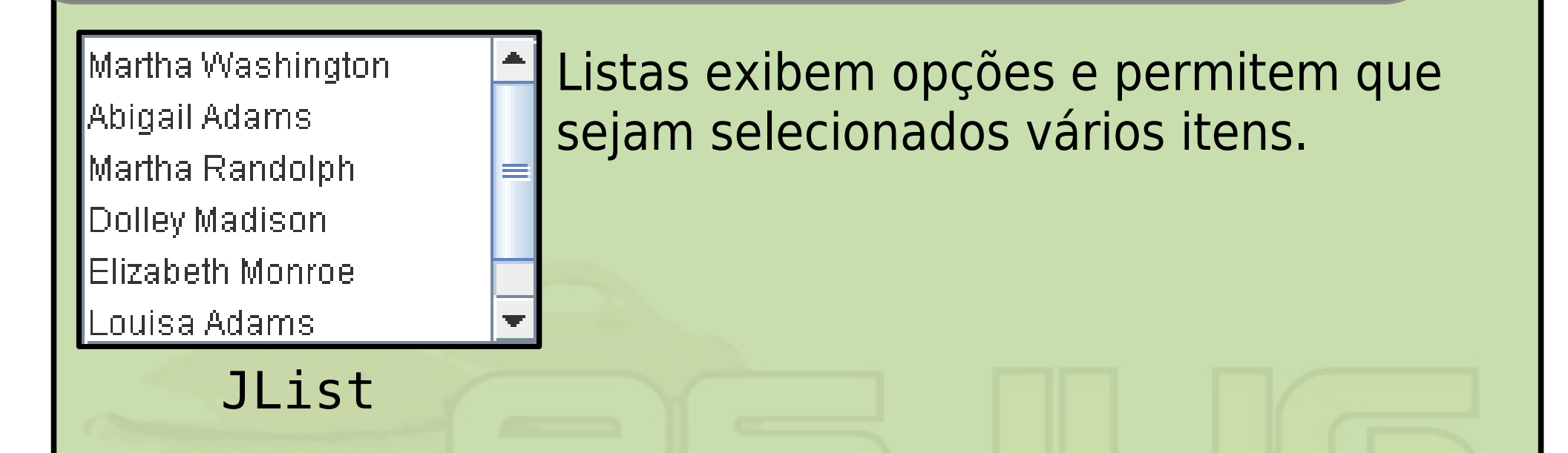

#### Grupo de Usuarios de Java do Estado do Espírito Santo

Painéis fornecem uma área na qual componentes podem ser organizados. Também podem ser usados como área para desenho.

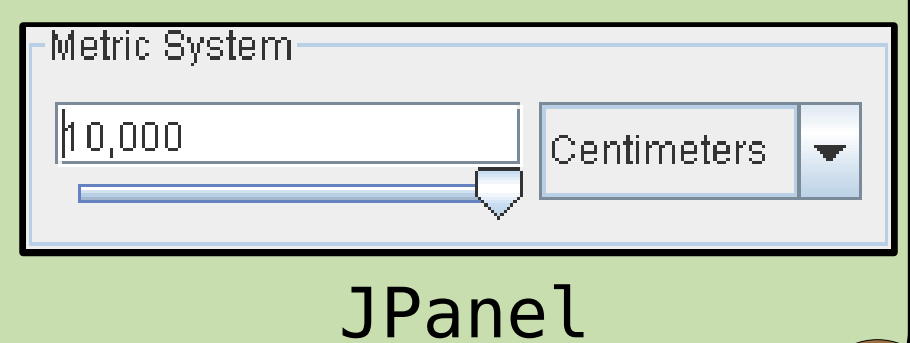

18

#### **Características comuns**

- Look & feel plugável;
- Teclas de atalho;
- Tratamento de eventos;
- Dicas em balões (tool tips);
- Acessibilidade;
- Internacionalização e localização.

#### Janelas

- Componentes não flutuam na tela, são organizados dentro de janelas;
- O sistema operacional fornece a borda e a barra de título;
- Java oferece a parte interna, onde podemos dispor nossos componentes.

Grupo de Usuários de Java do Estado do Espírito Santo

Interface Gráfica e Banco de Dados em Java

## JFrame: minha primeira janela

Orie uma instância de javax.swing.JFrame: Você pode passar o título da janela no construtor. Use suas funções para configurá-la: setTitle(titulo): altera o título da janela; setDefaultCloseOperation(constante): indica o que fazer ao fechar a janela; setSize(largura, altura): redimensiona a janela (todas as medidas são em pixels); setVisible(true/false): exibe ou esconde a janela.

#### JFrame: operações de fechamento

- Uma das constantes (int) definidas:
  - EXIT\_ON\_CLOSE: termine o programa;
  - DISPOSE\_ON\_CLOSE: libera os recursos nativos utilizados pela janela, inutilizando-a. Se só há uma janela ativa, dispose encerra a aplicação;
  - DO\_NOTHING\_ON\_CLOSE: não faça nada;
  - HIDE\_ON\_CLOSE: somente esconda a janela.

 A primeira constante é definida em JFrame e as demais em javax.swing.WindowContants (e herdadas por JFrame).

#### JFrame: mostrando algo na janela

- Janelas JFrame possuem um painel interno, onde podemos adicionar widgets;
- Podemos adicionar componentes GUI na janela usando o método add (Component);
- Teste-o, adicionando um javax.swing.JLabel criado pela expressão:

Grupo de Usuários de Java do Estado do Espírito Santo

## new JLabel("Hello World!").

#### JFrame como superclasse

- Forma mais organizada e usada pela grande maioria das pessoas;
- Ao invés de criar toda a janela no método main(), criaremos uma nova classe;
- Esta classe deve herdar de JFrame;
- Orie um método privado initComponents();
- Chame este método em todos os construtores;
- Coloque o código relacionado à adição de widgets no método initComponents().

#### Gerenciadores de layout

- Componentes em painéis podem ser gerenciados por um java.awt.LayoutManager;
- Se não for usado nenhum gerenciador, devem ser especificadas coordenadas (x, y);
- Vantagens de usá-los:
  - Exibição coerente independente da plataforma;
  - Redimensionamento da janela também expande/contrai os componentes GUI.
- O gerenciador de *layout* padrão é o java.awt.BorderLayout.

#### BorderLayout: centro e bordas

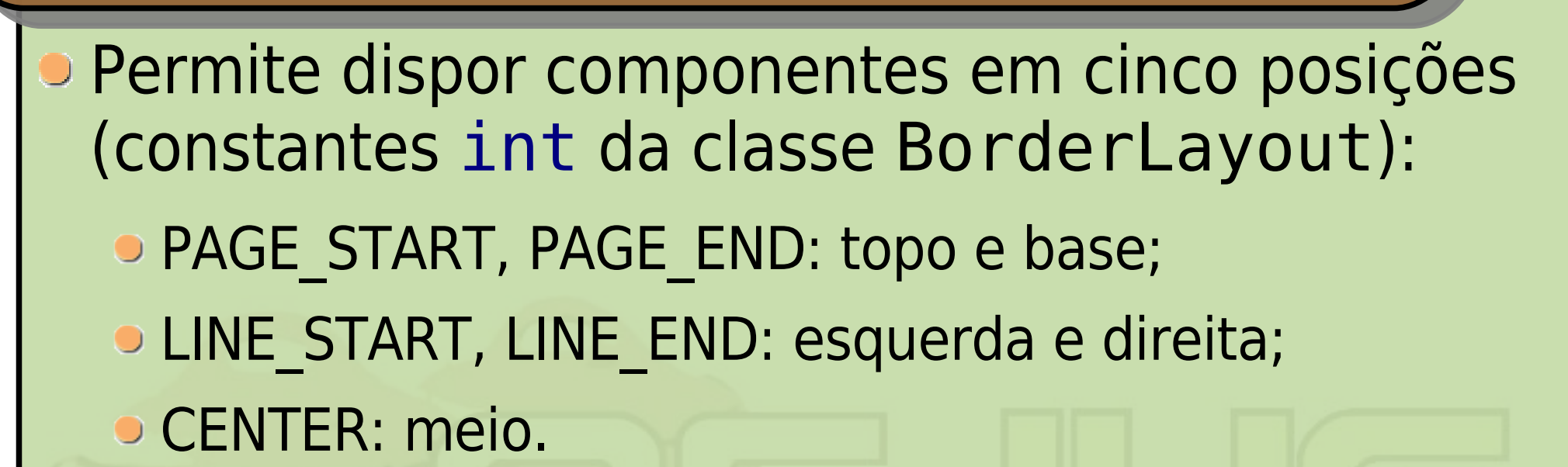

| 💳 BorderLayoutDemo 🖉 🗹 🗵       |                   |              |  |  |  |
|--------------------------------|-------------------|--------------|--|--|--|
| Button 1 (PAGE_START)          |                   |              |  |  |  |
| Button 3 (LINE_START)          | Button 2 (CENTER) | 5 (LINE_END) |  |  |  |
| Long-Named Button 4 (PAGE_END) |                   |              |  |  |  |

Interface Gráfica e Banco de Dados em Java

## FlowLayout: fluxo de widgets

#### Dispõe os componentes em seqüência;

 Quando acaba o espaço de uma linha, segue para a próxima.

| 💳 FlowLayoutDemo 📰 🖾 |          |               |                     |                  |  |
|----------------------|----------|---------------|---------------------|------------------|--|
| Button 1             | Button 2 | Button 3      | Long-Named Button 4 | 5                |  |
|                      | Grupo    | de Usuários ( | de Java do Estado d | o Espirito Santo |  |
|                      |          |               |                     |                  |  |
|                      |          |               |                     |                  |  |
|                      |          |               |                     |                  |  |
|                      |          |               |                     |                  |  |

#### Experimentando layout managers

- Experimente nenhum gerenciador (nulo), FlowLayout e BorderLayout:
  - Método setLayout() de JFrame, parâmetros null, new FlowLayout() e new BorderLayout();
  - BorderLayout é o default e para usá-lo você pode simplesmente não especificar nenhum.
- Para configurar a posição do rótulo no BorderLayout, use o próprio método add():

JLabel rotuloTitulo = new Jlabel("Título"); add(rotuloTitulo, BorderLayout.PAGE\_START);

#### Gerenciadores de layout

Para configurar a posição no layout null, use o método setBounds(x, y, larg, alt) da classe JLabel (herdado de Component):

JLabel rotuloTitulo = new Jlabel("Título"); add(rotuloTitulo);

// Mostra na posição (100, 50) com o
// tamanho 200 x 50
rotuloTitulo.setBounds(100, 50, 200, 50);

## JLabel: trabalhando com rótulos

- Rótulos mostram textos e ícones;
- Já usamos um rótulo simples, vamos agora mostrar um com ícone:
  - Usaremos a interface javax.swing.Icon e a classe javax.swing.ImageIcon;
  - Obteremos a imagem no caminho de classes.
- Icon iconeJar = new ImageIcon(getClass().get
  Resource("/resources/images/iconJar.png"));

JLabel rotuloTitulo = new JLabel("Calculadora
Java", iconeJar, SwingConstants.LEFT);

## JLabel: posição do texto e do ícone

- Você pode alterar a posição do texto em relação ao ícone:
  - setHorizontalTextPosition(constante): LEFT, CENTER ou RIGHT;
  - setVerticalTextPosition(constante): TOP, CENTER ou BOTTOM;
  - Constantes de JLabel, herdadas de SwingConstants.
- Configure o ícone para ficar acima do texto, ambos centralizados (ou seja, o texto deve estar centralizado e abaixo).

## JLabel: novos rótulos, redimensionar

- Adicione dois novos rótulos para os campos da calculadora: "Primeiro" e "Segundo número";
- Os rótulos são exibidos um do lado do outro.
   Como fazer para que fiquem na próxima linha?
- Redimensione os rótulos:
  - setMinimumSize(dimensão): o mínimo;
  - setPreferredSize(dimensão): o preferido;
  - setMaximumSize(dimensão): o máximo;
  - dimensão é da classe java.awt.Dimension e recebe a largura e a altura em seu construtor.

#### JFrame: e se redimensionar?

- O que acontece se redimensionarmos a janela agora? Graças ao FormLayout, bagunça tudo.
- Podemos impedir o redimensionamento e ainda configurar outras características da janela:
  - setResizable(true/false): se pode redimensionar (*default* é true);
  - setUndecorated(true/false): se é apresentada sem barra e borda (*default* é false);
  - setAlwaysOnTop(true/false): se fica por cima de todas as outras janelas (*default* é false);
  - setBounds(x, y, largura, altura): posição na tela e tamanho.

# JTextField: entrada de dados

- Campos de texto permitem entrada de dados;
- Orie instância de javax.swing.JTextField:
  - Pode especificar texto, número de colunas ou ambos no construtor.
- Crie três campos de texto e disponha-os ao lado de seus respectivos rótulos;
  - Para isso adicione-os à janela logo após seu rótulo e ajuste o tamanho de ambos;
  - Dica: alinhe os rótulos e os campos de texto à direita com setHorizontalAlignment() e não use uma altura muito maior que 20 pixels para os campos.

# JTextField: características

- Não faz sentido permitir que o usuário altere o valor do campo que exibe o resultado;
- Podemos alterar esta e outras características de campos textos com os métodos:
  - setEditable(true/false): se pode ser editado;
  - setEnabled(true/false): se está ativo;
  - setColumns(numero): altera o tamanho relativo à quantidade de colunas (depende da fonte escolhida);
  - setFont(fonte): altera a fonte utilizada;
  - setText(string): altera o conteúdo.

#### Eventos

- Uma interface não tem muita utilidade sem captura de eventos;
- Para capturar eventos, precisamos de classes ouvintes (*listeners*);
- Começaremos com o ouvinte mais comum: java.awt.event.ActionListener;
  - Interface que define um único método: actionPerformed(ActionEvent e);
  - Criamos classes que implementam a interface;
  - Registramos estas classes como ouvintes nos componentes GUI.
# ActionListener no JTextField

- Crie uma classe interna membro que implemente a interface ActionListener;
- Em seu método actionPerformed(), exiba uma mensagem qualquer com J0ptionPane;
- No método initComponents():
  - Crie uma instância de sua classe interna;

 Registre-a como ouvinte nos dois primeiros campos de texto usando o método addActionListener() da classe JTextField.

#### Teste sua GUI!

# ActionListener no JTextField

Vamos fazer algo de útil: calcular e exibir o MDC;

- No método actionPerformed(), vamos obter os dados dos dois campos, calcular e exibir o resultado;
- Precisamos transformar os campos textos em membros da janela para acessá-los;
- Pode ser private, pois a classe interna tem acesso aos membros da classe externa, mesmo privativos;
- Use métodos getText() e setText() da classe
   JTextField, fazendo as conversões String int.

#### Novo exercício

- Crie uma janela para autenticação (*login*) do usuário;
- Ao preencher os campos e pressionar ENTER, verifique se é um dos usuários válidos:
  - Login: fulano, senha: ful35;
  - Login: beltrano, senha: tran40;
  - Login: admin, senha: sa1000. do Estodo do Espírio Sonto
- Em seguida, substitua o JTextField da senha por um JPasswordField e veja a diferença.

# JPasswordField

Funciona como um JTextField;

# Diferenças:

- Oculta o conteúdo do campo, exibindo "caracteres eco" (geralmente asteriscos);
- getText() é deprecated, use getPassword(), que retorna char[] ao invés de String.

```
// Para comparar a senha:
private boolean igual(char[] s1, char[] s2) {
    boolean igual = (s1.length == s2.length);
    for (int i = 0; igual && (i < s1.length); i++)
        igual = s1[i] == s2[i];
    return igual;
}</pre>
```

# ActionListener: identificando a fonte

- Registramos o mesmo ouvinte para dois campos texto. Como identificar quem acionou o ouvinte?
- O método actionPerformed() recebe como parâmetro um objeto ActionEvent:
  - ActionEvent.getSource(): retorna o componente que acionou o evento;
  - ActionEvent.getWhen(): retorna o timestamp (long) do momento do acionamento.

 Exercite: se o usuário acionar a autenticação pelo campo de *login*, pergunte se ele não esqueceu da senha (use J0ptionPane).

## Sistema de delegação de evento

- Participantes:
  - Componentes GUI (widgets);
  - Ouvintes;
  - Eventos.
- Ouvintes registram-se junto aos componentes GUI (podemos registrar quantos quisermos);
- Quanto um evento ocorre, o sistema:
  - Cria um objeto que representa o evento;
  - Despacha o evento a todos os ouvintes registrados naquele componente para aquele tipo de evento.

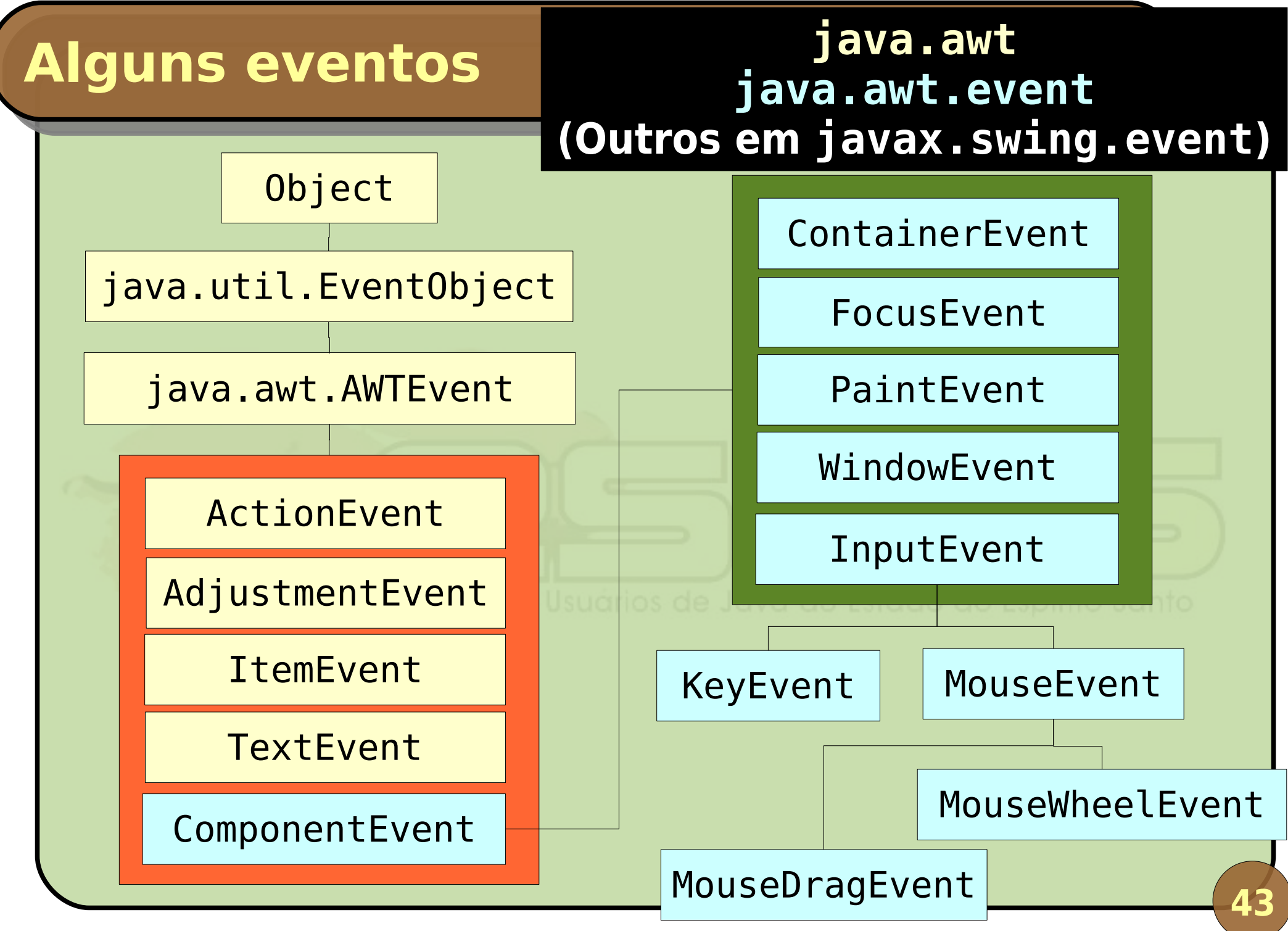

Agosto 2006

Interface Gráfica e Banco de Dados em Java

# **Alguns ouvintes**

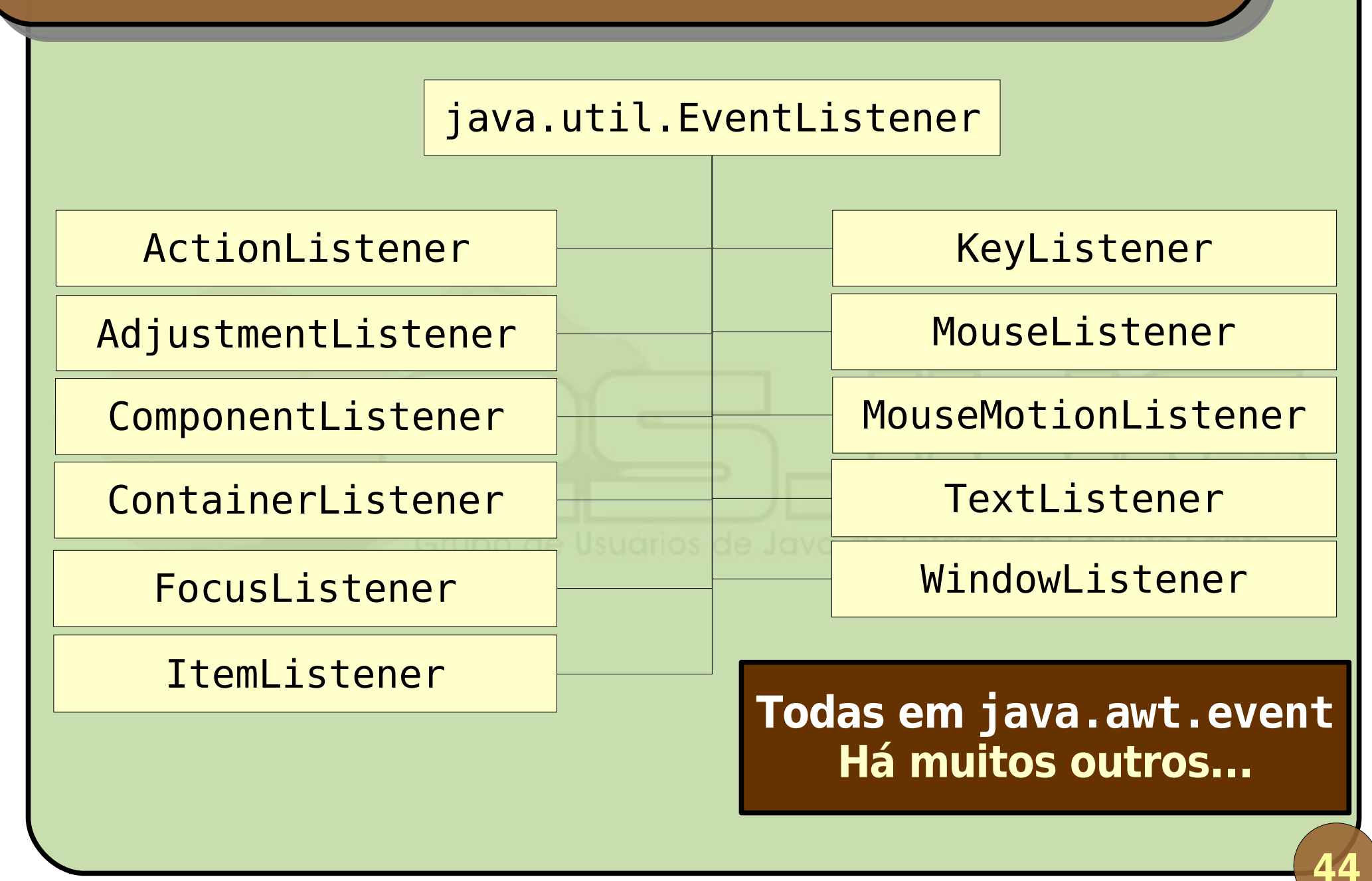

# JButton: adicionando botões

Botões disparam eventos quando clicados; Crie instâncias de javax.swing.JButton; Pode especificar rótulo e ícone no construtor. Crie um botão para sair do programa e outro pra efetuar o cálculo do MDC: Funcionam como nos outros componentes: setEnabled(), setFont(), setIcon(), setHorizontalAlignment(), setHorizontalTextPosition(), setVerticalTextPosition(), setPreferredSize(), setVisible(), setText()

## JButton: também sofre ActionEvent

- Registre o ouvinte da calculadora no botão ao invés de nos campos de texto;
- Registre o botão como padrão da janela: getRootPane().setDefaultButton();
- Registre um ouvinte para o botão de sair usando uma classe interna anônima:

botaoSair.addActionListener(new ActionListener() {
 public void actionPerformed(ActionEvent e) {
 dispose();

## JButton: rollover e JToggleButton

- É possível configurar um ícone que aparece quando o cursor do mouse está acima do botão:
  - setRolloverIcon(ícone).
- Existem também um botão que serve para marcar/desmarcar uma opção:
  - Adicione um botão "travar", trocando JButton por javax.swing.JToggleButton;
  - Só efetue o cálculo se o botão estiver destravado (método isSelected());
  - Se quiser ir além, registre um ouvinte para o botão "travar" que troque seu nome e ícone.

# JCheckBox: opções sim/não

Caixas de marcação funcionam como toggle buttons, marcando/desmarcando opções; Crie instâncias de javax.swing.JCheckBox; Pode especificar rótulo, ícone e se está selecionada. Crie checkboxes para "negrito" e "itálico": Determine a fonte do campo resultado (setFont()); Mude a fonte quando as caixas forem marcadas (use a interface ItemListener e addItemListener()). Font f = textoMdc.getFont(); textoMdc.setFont(fonte.deriveFont(Font.BOLD + Font.ITALIC));

# Font: brincando com fontes

- A classe java.awt.Font representa fontes;
- Construtor especifica nome, estilo e tamanho;
- Constantes representam estilo, como PLAIN, BOLD e ITALIC;
- Font.createFont() cria uma fonte a partir de um arquivo no disco rígido;
- deriveFont() cria uma derivação de uma fonte (ex.: Courier normal para Courier negrito).

## JRadioButton: opções exclusivas

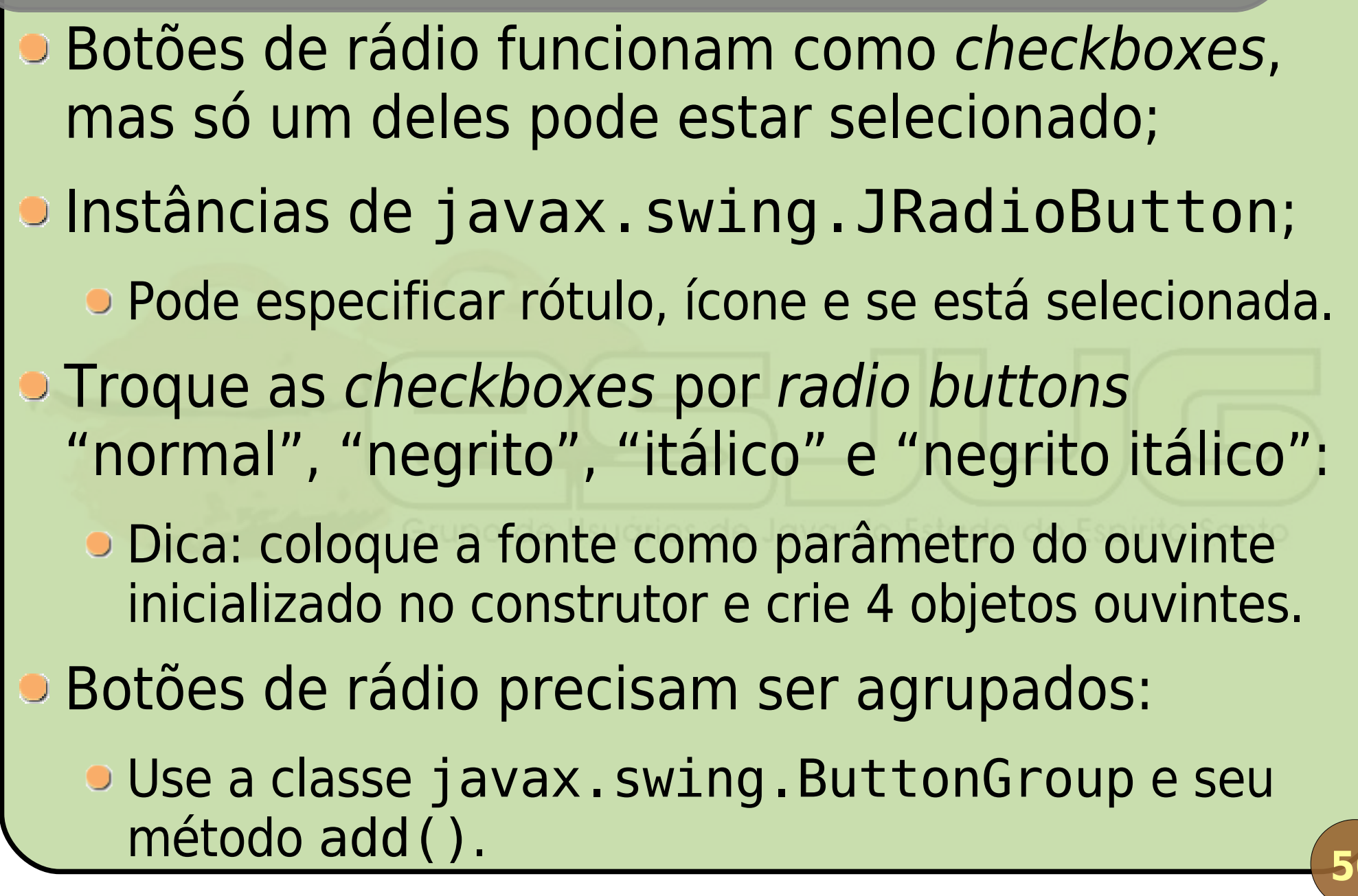

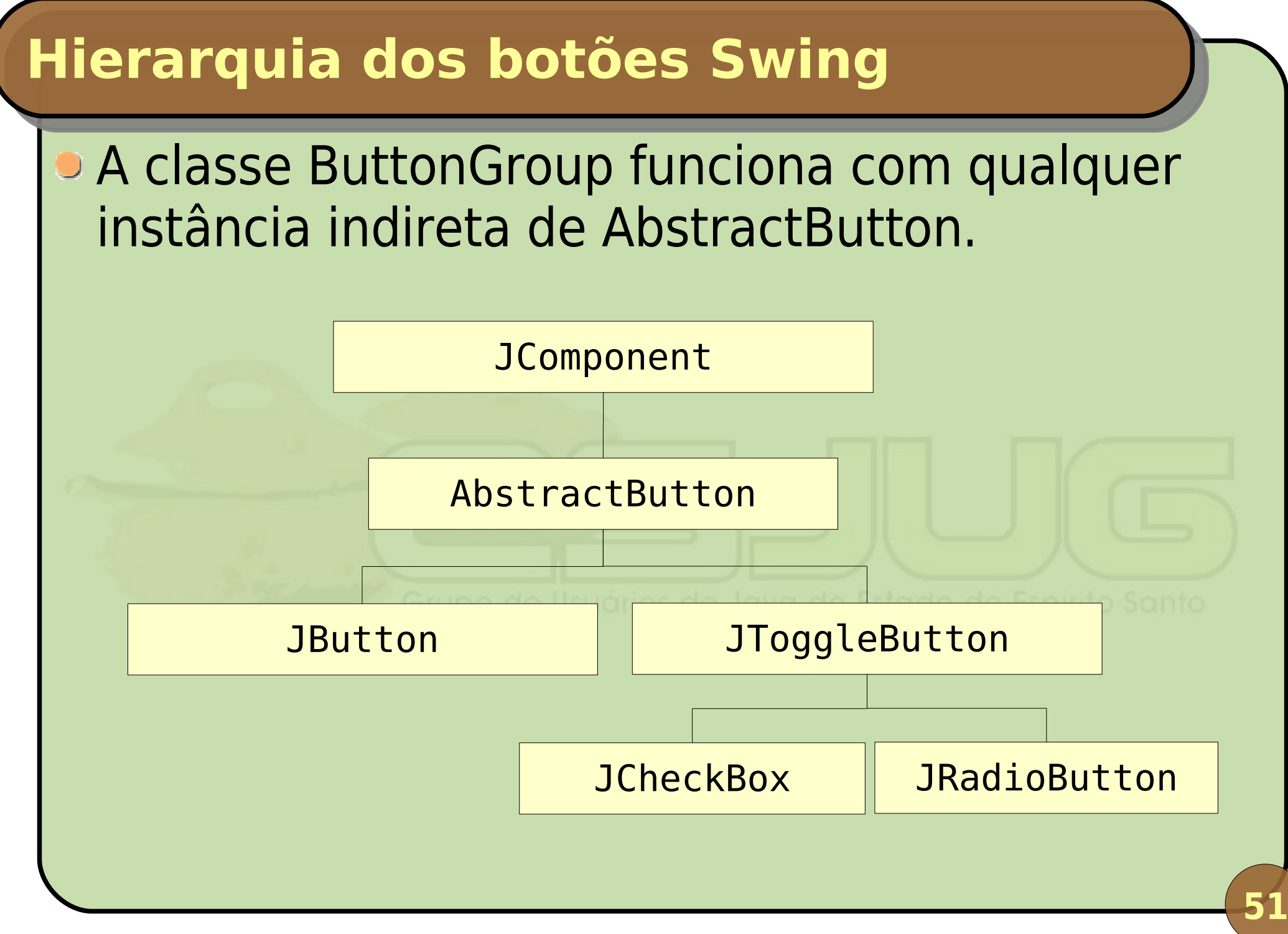

# JComboBox: lista drop down

• Uma caixa de combinação permite selecionar um item da lista ou informar um novo; Crie uma nova janela usando BorderLayout: Um rótulo vazio no centro para mostrar imagens; Uma combo no rodapé para selecionar a imagem. Crie instância de javax.swing.JComboBox: Elementos da lista: vetor de strings no construtor; setMaximumRowCount(num): máximo de linhas; setEditable(true/false): se pode editar; getSelectedItem(): retorna item selecionado.

# JList: lista de seleção simples

- Uma lista é como uma combo box não-editável aberta, exibindo vários itens por vez;
- Incremente a GUI anterior colocando uma lista no cabeçalho com várias cores para escolher;
  - Instância de javax.swing.JList;
  - Elementos da lista: vetor de strings no construtor;
  - setVisibleRowCount(num): linhas exibidas;
  - setSelectionMode(ListSelectionModel.SING LE\_SELECTION): só pode selecionar um por vez;
  - Ao adicionar na janela, decore-o com barras de rolagem: new JScrollPane(minhaLista).

## JList: tratamento de eventos

- Use ListSelectionListener;
- Métodos da lista para obter o elemento:
  - getSelectedIndex(): obtém o índice do elemento selecionado (-1 para nenhum elemento);
  - getSelectedValue(): retorna o elemento selecionado;
- Ao escolher uma cor, pinte o fundo da janela:
  - Constantes da classe java.awt.Color;
  - Para trocar a cor de fundo de um JFrame: getContentPane().setBackgroundColor().

### Modos de seleção de listas

- Constantes da classe ListSelectionModel:
  - SINGLE\_SELECTION: só um elemento;
  - SINGLE\_INTERVAL\_SELECTION: só um intervalo (vários elementos contíguos);
  - MULTIPLE\_INTERVAL\_SELECTION: múltiplos intervalos (vários elementos espalhados).

Grupo de Usuários de Java do Estado do Espírito Santo

 Você pode criar sua própria política de seleção extendendo ListSelectionModel.

# JList: lista de seleção múltipla

- Use MULTIPLE\_INTERVAL\_SELECTION para deixar o usuário escolher várias cores;
- Misture as cores:
  - Obtenha os valores de RGB com getRed(), getGreen() e getBlue();
  - Some todos e tire a média aritmética;
  - Crie uma nova cor especificando no construtor seus valores para R, G e B;
  - Determine a cor de fundo usando a nova cor.

Métodos de JList: getSelectedIndices() e getSelectedValues().

### JTextArea: campo de texto multi-linha

- Áreas de texto permitem que escrevamos várias linhas de texto;
- Instâncias de javax.swing.JTextArea;
- Crie uma janela com um campo texto no cabeçalho e uma área de texto no centro;
  - Ao digitar no campo e pressionar ENTER, adicione a linha à área de texto e limpe o campo;
  - Pode especificar linhas e colunas no construtor;
  - Adicione-a à janela decorada por um painel de rolagem, assim como a lista.

## JTextArea e JScrollPane: opções

#### JTextArea:

- setLineWrap(true/false): quebras de linha;
- setWrapStyleWord(true/false): quebra na palavra.

#### JScrollPane:

 setHorizontalScrollBarPolicy(constante): política de exibição das barras de rolagem;

Constantes de JScrollPane:

HORIZONTAL\_SCROLLBAR\_ALWAYS;

HORIZONTAL\_SCROLLBAR\_AS\_NEEDED;

• etc.

### Eventos de mouse

#### MouseListener

mousePressed()
 mouseClicked()
 mouseReleased()
 mouseEntered()
 mouseExited()

MouseMotionListener

• mouseDragged()
• mouseMoved()

MouseWheelListener

mouseWheelMoved()

São capturados por qualquer Component

MouseInputListener

Interface Gráfica e Banco de Dados em Java

#### Eventos de *mouse*

- Objeto MouseEvent encapsula informações sobre o eventos de mouse e movimento:
  - getButton(): botão clicado (direito, esquerdo, ...);
  - getClickCount(): quantos cliques;
  - getPoint(), getX() e getY(): posição clicada;
  - etc.
- Objeto MouseWheelEvent faz o mesmo:
  - getScrollAmount(): quantidade rolada;
  - getScrollType(): tipo de rolagem;

• etc.

#### **Experimentar eventos de mouse**

- Crie uma janela usando BorderLayout com um rótulo no centro e outro no rodapé;
- Trate eventos de mouse no rótulo do centro:
  - Pressionar, clicar e soltar: indicar no rodapé em que coordenada ocorreu o clique;
  - Ao entrar: pintar o fundo do rótulo de verde (use set0paque(true) para ficar opaco);
  - Ao sair: pintar o fundo do rótulo de vermelho;
  - Ao mover ou arrastar: indicar a posição no rodapé;
  - Se usar uma classe só como ouvinte de mouse e movimento, lembre-se de adicioná-la duas vezes.

# Classes adaptadoras (java.awt.event)

- Classes que implementam interfaces Listener:
  - Provêem implementações vazias dos métodos;
  - Vantagem: não escrever métodos vazios nos ouvintes que criarmos;
  - Desvantagem: se for escrita a assinatura errada do método, o compilador não indicará erros.

| ComponentAdapter   | ComponentListener   |
|--------------------|---------------------|
| ContainerAdapter   | ContainerListener   |
| FocusAdapter       | FocusListener       |
| KeyAdapter         | KeyListener         |
| MouseAdapter       | MouseListener       |
| MouseMotionAdapter | MouseMotionListener |
| WindowAdapter      | WindowListener      |

### Novo experimento

Similar ao anterior, porém usando um adaptador e registrando o ouvinte diretamente no JFrame; Mude a cor de fundo da janela: Clique, botão esquerdo: verde; Duplo-clique, botão esquerdo: azul; Clique, botão direito: ciano; • Clique, botão do meio: magenta. Para mudar a cor do JFrame, mude a cor do seu "content pane" (getContentPane()).

## Como determinar o botão clicado

#### Na classe MouseEvent:

- isMetaDown() retorna true quando o botão clicado é o botão direito;
- isAltDown() returna true quando o botão clicado é o botão do meio;
- getButton() retorna um int, sendo:
  - MouseEvent.BUTTON1: botão esquerdo;
  - MouseEvent.BUTTON2: botão do meio;
  - MouseEvent.BUTTON3: botão direito.

# JPanel: aprendendo sobre desenho

## Painéis possuem dois objetivos principais:

- Organizar componentes utilizando gerenciadores de layout diversos;
- Desenhar formas geométricas na tela com Java2D.
- Mostraremos primeiro um pouco de Java2D;
- Aprenderemos como Swing desenha componentes;
- Para criar: instância de javax.swing.JPanel;
  - Experimente criar um painel, determinar sua cor de fundo e colocá-lo numa posição e tamanho arbitrários numa janela com *layout manager* nulo.

# JPanel: o método paintComponent()

- Quando um JComponent precisa ser exibido, Java chama o seu método paintComponent();
- Este método pode ser sobrescrito para desenhar o componente de forma diferente;
- Crie um painel que armazena numa lista todos os pontos que o usuário clicar:
  - Crie uma classe que estende JPanel; Control Sonto
  - Orie o método initComponents(), como sempre;
  - Neste método, adicione uma classe interna anônima que estende MouseAdapter;
  - Trate o evento de clique no painel.

# JPanel: o método paintComponent()

- Chame o método repaint() ao final do tratamento do clique (para redesenhar o painel);
- Sobrescreva paintComponent() deste painel:

protected void paintComponent(Graphics g) {
 super.paintComponent(g); // Essencial!
 for (Point p : pontos)
 g.fillOval(p.x, p.y, 4, 4);
}

 Coloque este painel como painel de conteúdo da janela: setContentPane().

Execute e experimente!

## Desenhando com JPanel

- O que acontece se fizermos no evento de arraste de mouse o que fizemos com o de clique?
- E se trocarmos os parâmetros "4, 4" do método filloval() por números maiores?
- Experimente outros métodos de desenho:
  - fillArc();
  - fillPolygon();
  - fillRect();
  - fillRoundRect().

### **Eventos de teclado**

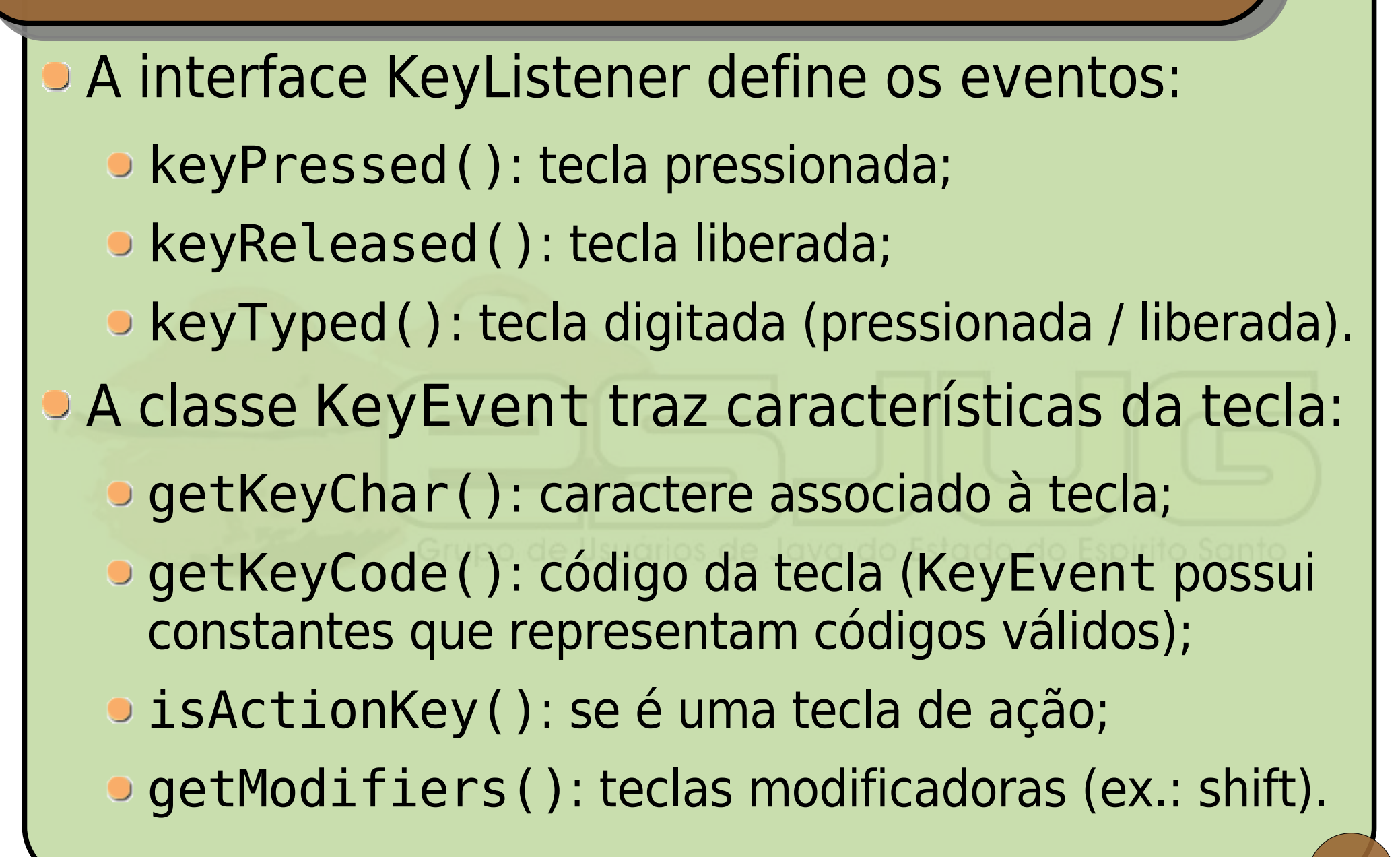

## Limpando o desenho

- Adicione código de tratamento de teclado ao painel de desenho;
- Ao pressionar L, limpe o desenho:
  - getKeyCode() deve retornar VK\_L.
- Em seguida, altere para Ctrl+L:
  - getModifiers() & CTRL\_MASK deve ser igual a CTRL\_MASK.

 Observação: trate tecla pressionada ou liberada.
 No evento de tecla digitada o código da tecla é sempre 0 (zero).

## JPanel: organizando componentes

- Podemos usar painéis para organizar componentes;
- Para isso, precisaremos conhecer mais os gerenciadores de *layout*;
- Ao criar um JPanel, podemos especificar o gerenciador;
- O método setLayout(gerenciador) permite alterar o gerenciador;
- O gerenciador padrão é o BorderLayout.

## Gerenciadores de layout revisitados

- Já sabemos o que são gerenciadores de layout e como funcionam;
- JFC/Swing traz 7 gerenciadores (além do nulo):
  - 🔍 java.awt.BorderLayout; 🏏
  - javax.swing.BoxLayout;
  - java.awt.CardLayout;
  - 🗢 java.awt.FlowLayout; 🏏 🖓 🖉 🖉
  - > java.awt.GridBagLayout;
  - java.awt.GridLayout;
  - javax.swing.SpringLayout.
## FlowLayout e BorderLayout

## Mais características do FlowLayout:

- Pode determinar alinhamento e espaçamento no construtor;
- setAlignment(constante): muda alinhamento;
- setHGap() e setVGap(): mudam espaçamento;
- layoutContainer(container): refaz o layout.

Grupo de Usuários de Java do Estado do Espírito Santo

## Mais características do BorderLayout:

 Pode especificar espaçamento no construtor ou com os métodos setHGap() e setVGap();

• layoutContainer(container): refaz o layout.

## BoxLayout: linha ou coluna

- Dispõe os elementos numa mesma linha ou numa mesma coluna;
- No construtor, especificar o painel que será gerenciado e a direção do *layout*:

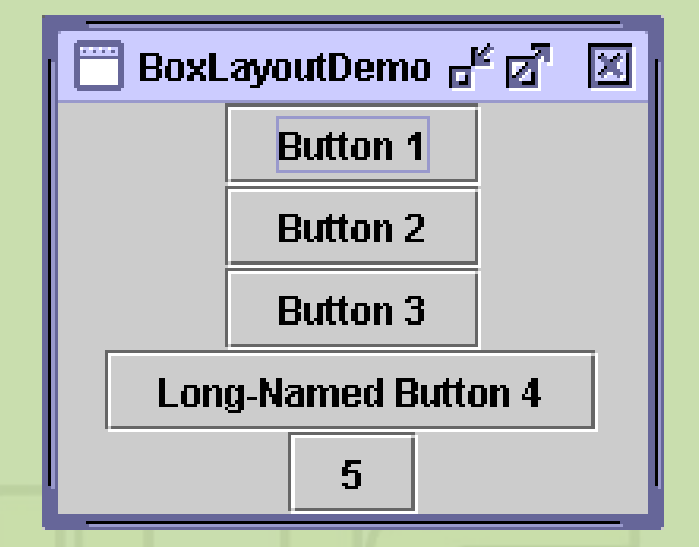

- PAGE\_AXIS: eixo Y, componentes na vertical;
- LINE\_AXIS: eixo X, componentes na horizontal.

## BoxLayout: linha ou coluna

## Recursos invisíveis:

#### Box.createRigidArea();

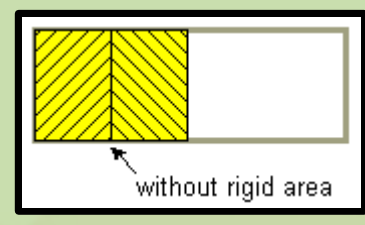

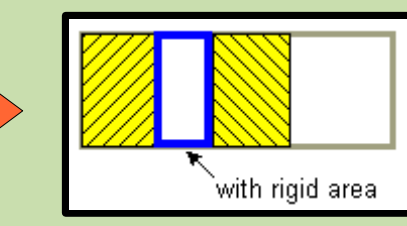

Box.createHorizontalGlue();

#### Box.createVerticalGlue();

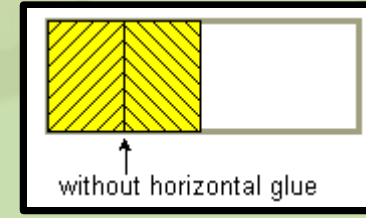

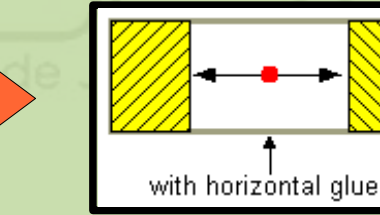

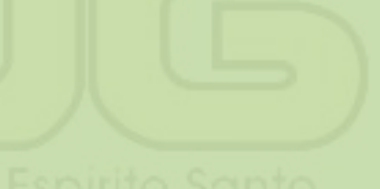

# • new Box.Filler().

without a custom filler

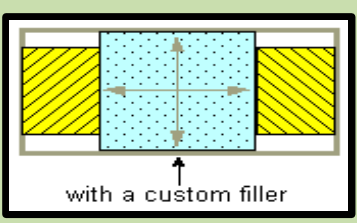

Interface Gráfica e Banco de Dados em Java

#### CardLayout: troca de componentes

- Área que contém componentes diferentes em tempos diferentes;
- Alterna entre grupos de componentes, como em um painel de abas.

| CardLayoutDemo             | 5)[JG                                  |
|----------------------------|----------------------------------------|
| Button 1 Button 2 Button 3 | os de Java do Estado do Espírito Santo |
|                            | CardLayoutDemo                         |
|                            |                                        |

# GridLayout: componentes em grade

- Divide o painel em células, como uma tabela;
- Cada célula contém até um componente;
- Construtor recebe número de linhas e colunas e, opcionalmente, espaçamentos vert. e horiz.;
- Componentes são dispostos na seqüência de leitura (ex.: [1, 1], [1, 2], [2, 1], [2, 2], …).

| 🔲 GridLayoutDemo 🖉 🗹 🗵 |                     |
|------------------------|---------------------|
| Button 1               | Button 2            |
| Button 3               | Long-Named Button 4 |
| 5                      |                     |

## GridBagLayout: grade sofisticada

## Similar ao GridLayout, porém:

- Colunas e linhas podem ter tamanhos diferentes;
- Componentes podem ocupar mais de uma célula;
- Uso de GridBagConstraints para configuração;
- Muito difícil de usar manualmente, requer IDE.

| — GridB  | agLayout      | · □      |
|----------|---------------|----------|
| Button 1 | 2             | Button 3 |
| Long-N   | amed Button 4 |          |
|          | Button        | 5        |

# SpringLayout: para uso em IDEs

- Permite especificar relacionamentos entre as margens de cada componente GUI;
- Mais recente, construído para uso em IDEs;
- Também muito complexo para usar manualmente.

| 🛅 SpringForm 🔅 🗗 🗹 |  |  |
|--------------------|--|--|
| Name:              |  |  |
| Fax:               |  |  |
| Email:             |  |  |
| Address:           |  |  |

Grupo de Usuarios de Java do Estado do Espírito Santo

| 🔲 SpringBox |          |          |                     | - 5 × |
|-------------|----------|----------|---------------------|-------|
| Button 1    | Button 2 | Button 3 | Long-Named Button 4 | 5     |

#### **Outros gerenciadores**

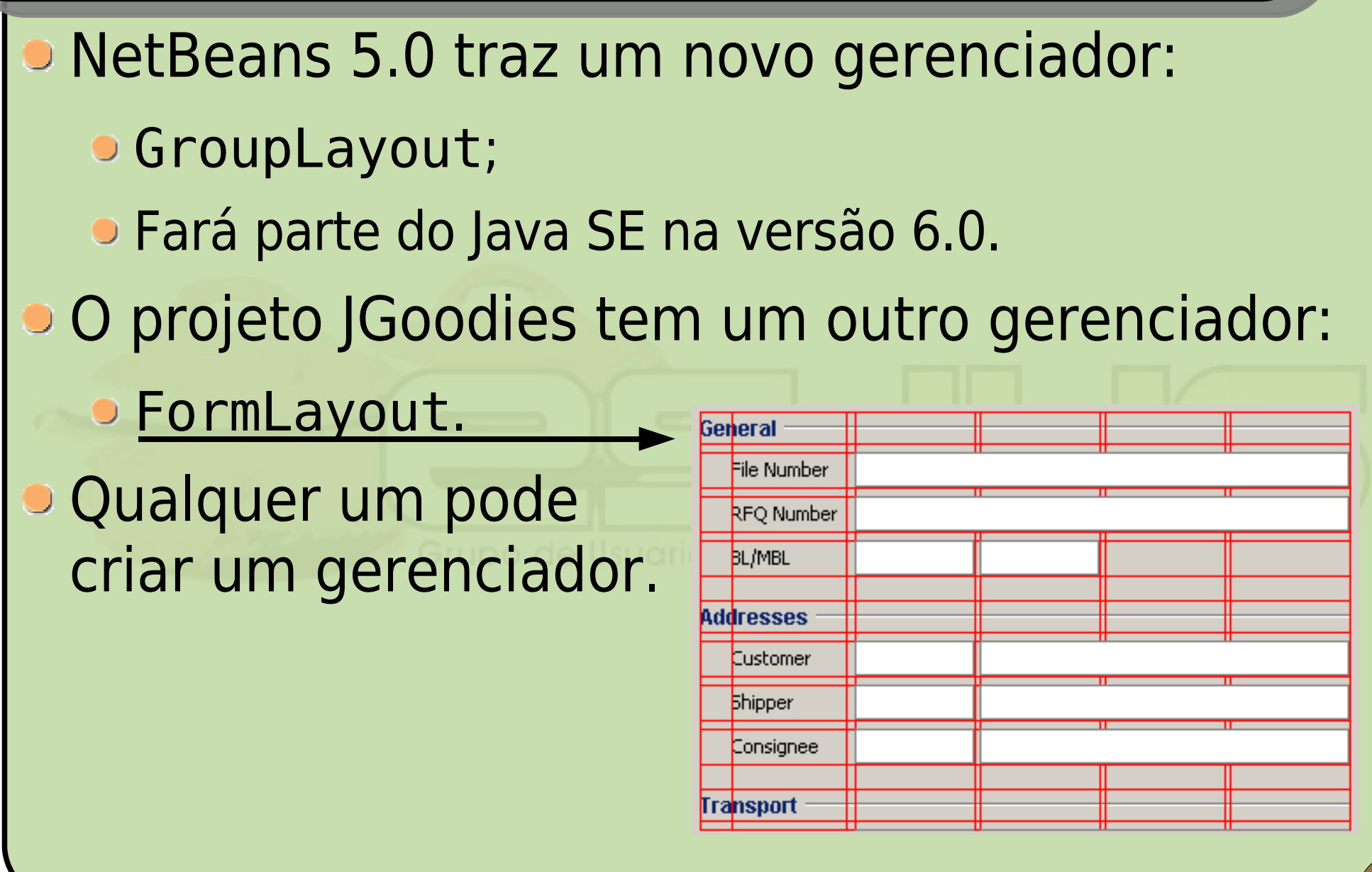

## Misturando gerenciadores

Seria possível construir nossa calculadora de forma que possamos redimensionar a janela?

| Título BorderLayout                    |                      |
|----------------------------------------|----------------------|
| Rótulo e campo                         | BorderLayout         |
| Rótulo e campo                         | BorderLayout         |
|                                        |                      |
|                                        | BoxLayout (Vertical) |
| Botões FlowLayout (alinhado à direita) |                      |
| BorderLayout                           |                      |
|                                        |                      |

## **Usando IDEs**

#### Vamos exercitar o uso de GUI Builders;

• Usaremos o NetBeans 5.0 com o editor Matisse.

| Name:     First Name:     Itel:     JTel:     Itel:     Itel: <td< th=""><th>Name:<br/>First Name: iTe:<br/>Title: Nickname:</th><th><pre></pre></th></td<>                                                                                                    | Name:<br>First Name: iTe:<br>Title: Nickname: | <pre></pre>                                                                                                    |
|----------------------------------------------------------------------------------------------------|-----------------------------------------------|----------------------------------------------------------------------------------------------------|
| Name:     First Name:     ITextField1     Last Name:     ItextField3     Nickname:     ItextField3     ItextField3 | k}                                            | Name:         First Name:       iTextField1         Last Name:       jTextField2         Title:       iTertField3                                                                                                    |
|                                                                                                    |                                               | Name:     First Name:     ITextField1     Last Name:     Itel:     Itel: |

Interface Gráfica e Banco de Dados em Java

# Conclusões

### Vimos nesta parte do curso:

- Conceitos básicos sobre criação de GUIs em Java usando a API Swing;
- Componentes gráficos simples como rótulos, campos de texto, botões, listas e painéis;
- O sistema de tratamento de eventos e alguns eventos comuns aos componentes apresentados;
- Gerenciadores de *layout* e seu papel na disposição dos componentes;
- Uso da IDE NetBeans 5.0 para criação de interfaces gráficas de forma visual.